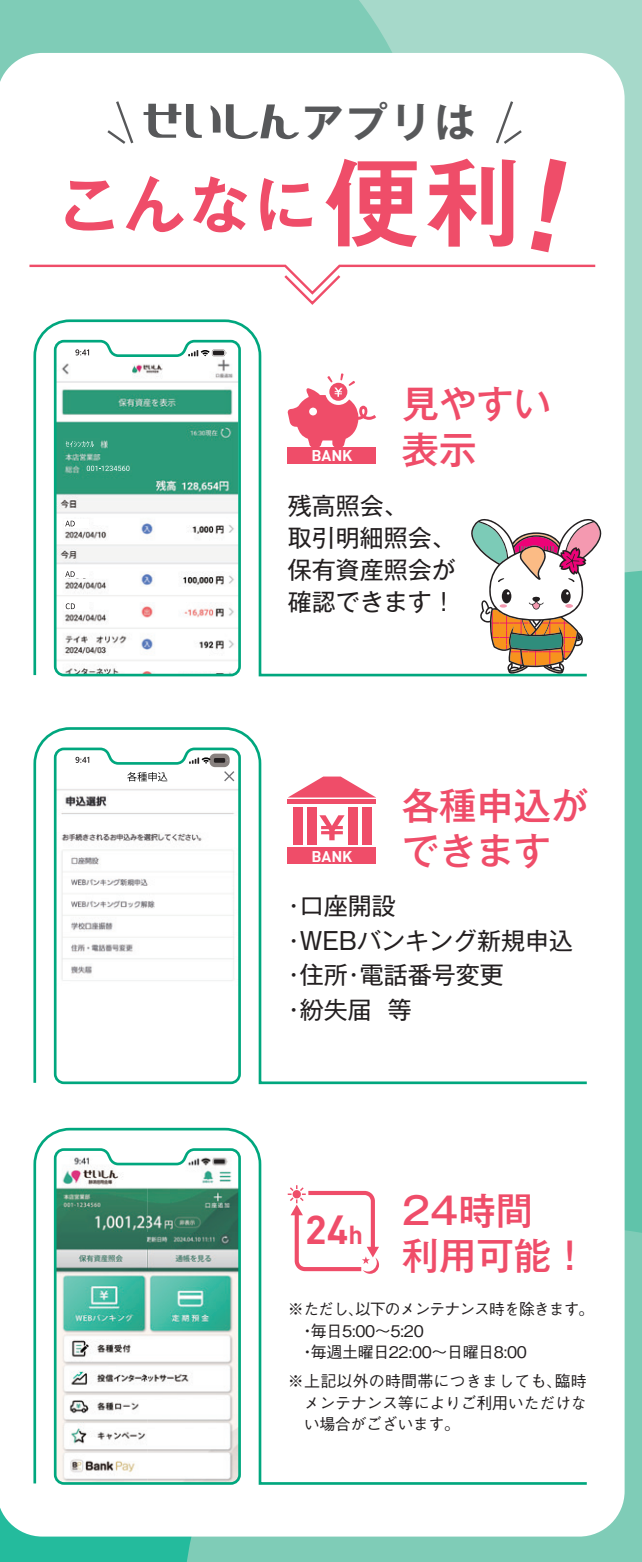

## ご利用いただける方

当金庫のキャッシュカードを発行している普通預金 口座(総合口座取引の普通預金を含む)をご利用の 個人のお客さま本人が対象です。

tëlo

くわしくは専用サイトへ 「利用方法」や「よくあるご質問など」は、 「静清信用金庫公式アプリ せいしん」 専用サイトへ!

## - 注意事項-

- アプリの利用およびダウンロード、各種ウェブサイトの閲覧、更新にかかる通信料は、お客さまのご負担となります。
- ログインパスワードは、第三者に知られたり盗まれたりしないようお客さ ま自身の責任において厳重に管理してください。また、ログインパスワードは、当金庫所定の方法により随時変更してください。なお、ログインパスワードの不正使用等の恐れがある場合は、速やかに当金庫に本 サービスの停止を届け出てください。
- スマートフォンがコンピューターウィルスや不正プログラムに感染しないよう、セキュリティ対策ソフトを導入するなどのセキュリティ対策を行ってください。
- 本アプリを利用しているスマートフォンは、紛失・盗難等に遭わないようにお客さま自身の責任において厳重に管理してください。万が一、盗難・紛失に遭われた場合は、速やかに通信事業者(キャリア)へ連絡し、利用停止のお手続きを行ってください。

お問い合わせ

TEL.0120-0988-57

●サービスに関するお問い合わせ

営業推進部 営業店サポート課

●操作に関するお問い合わせ

事務部

受付時間 平日 9:00 ~ 17:00 ※土日祝日・年末年始の休業日を除く 令和6年7月8日現在

054-281-1165

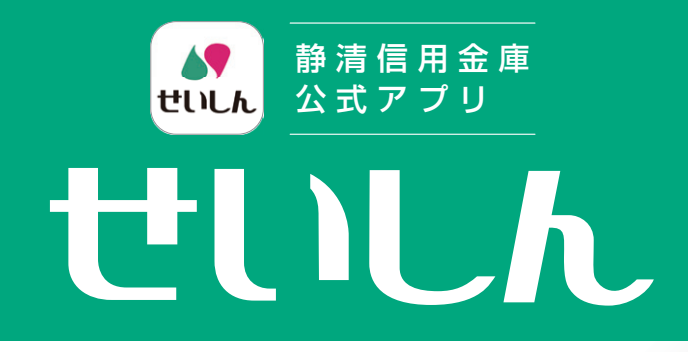

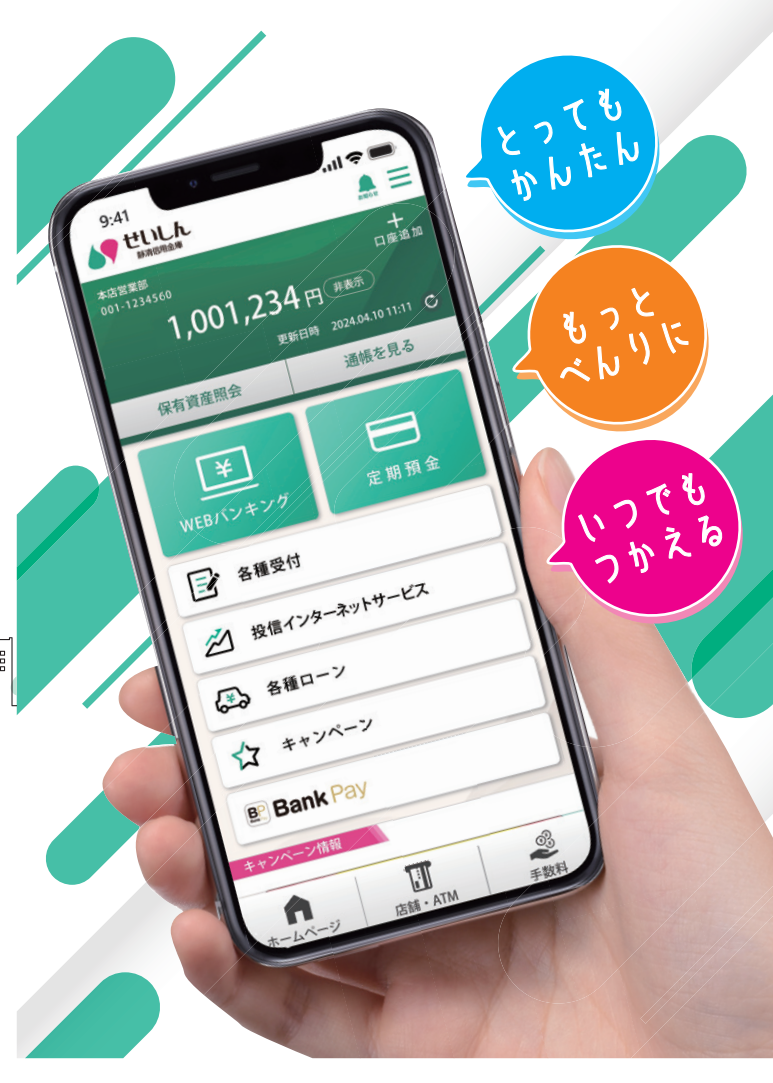

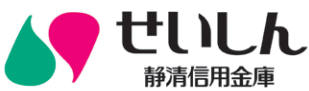

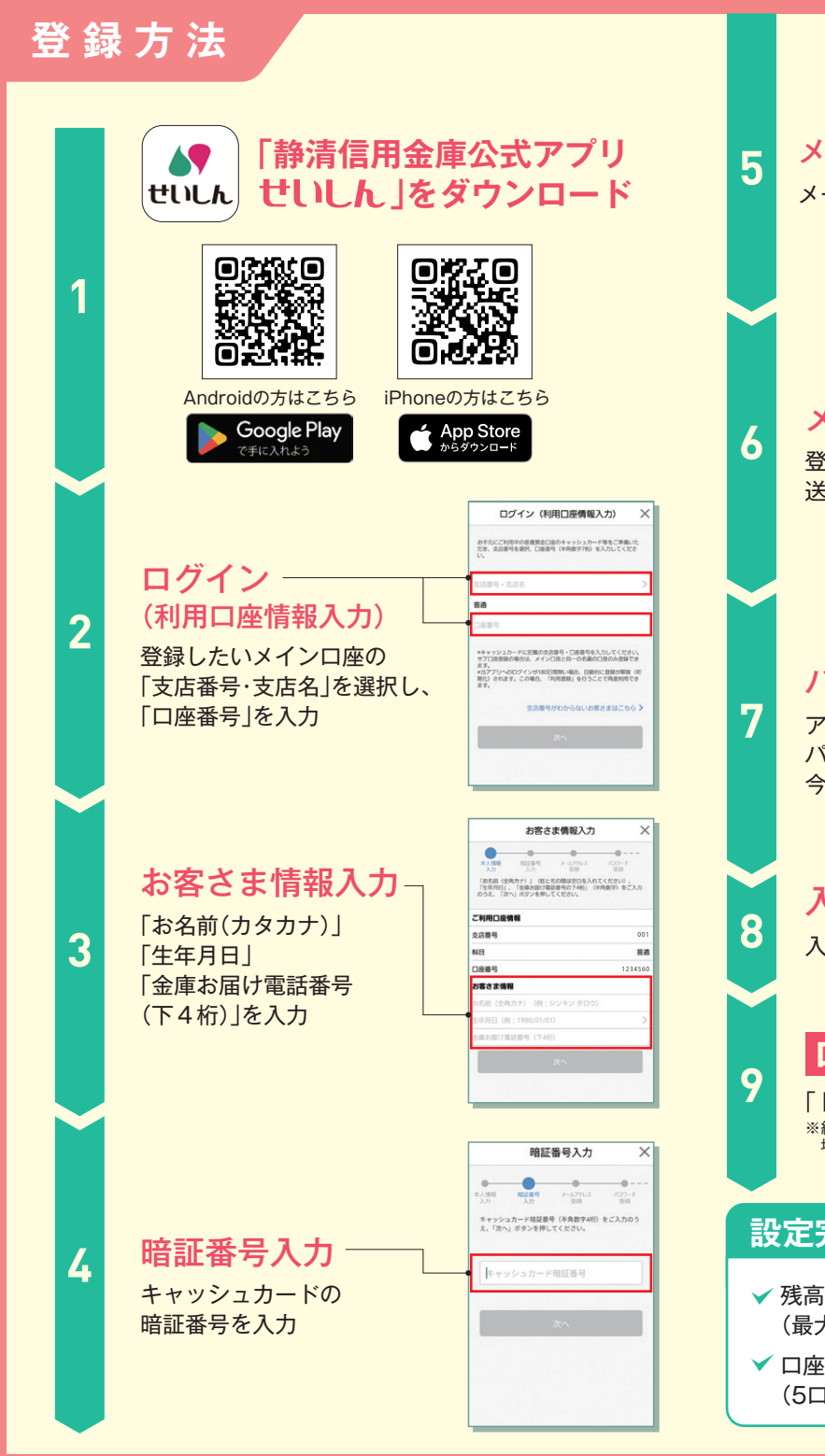

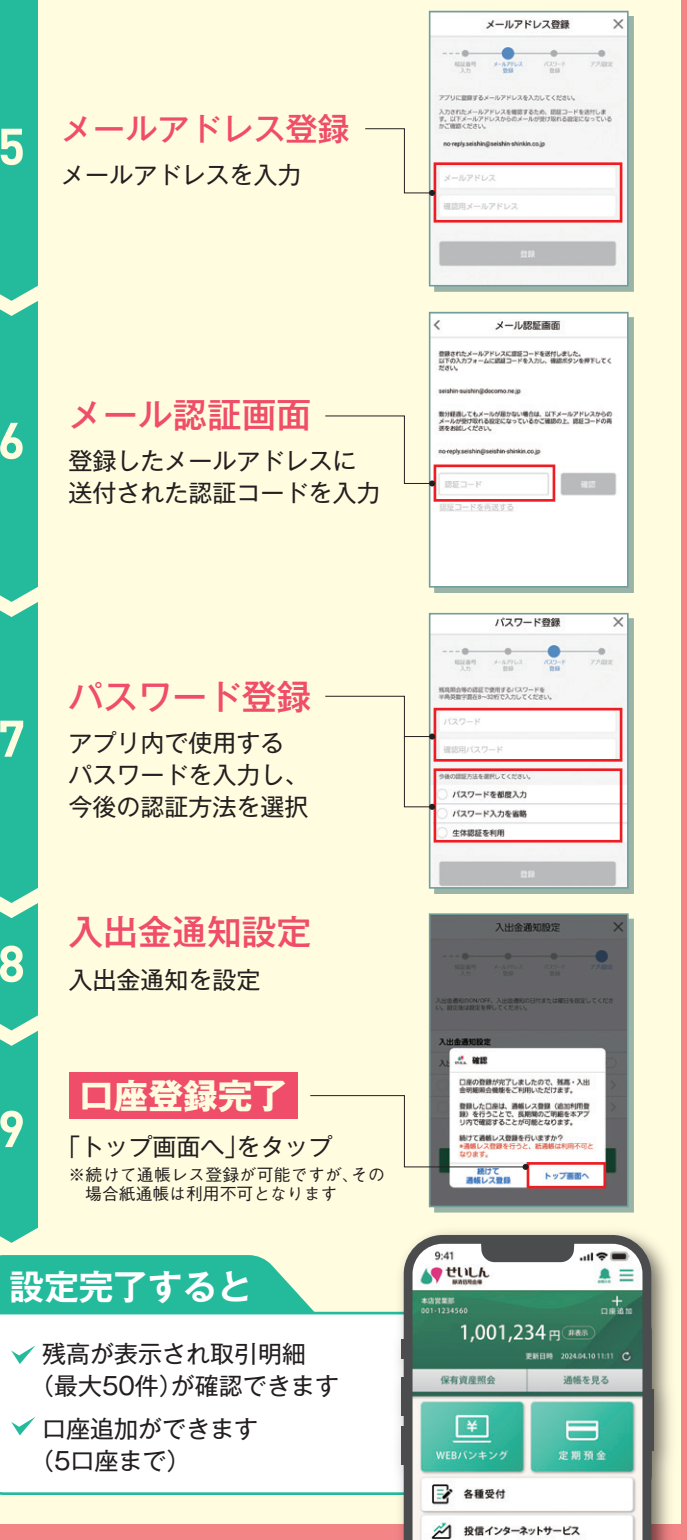

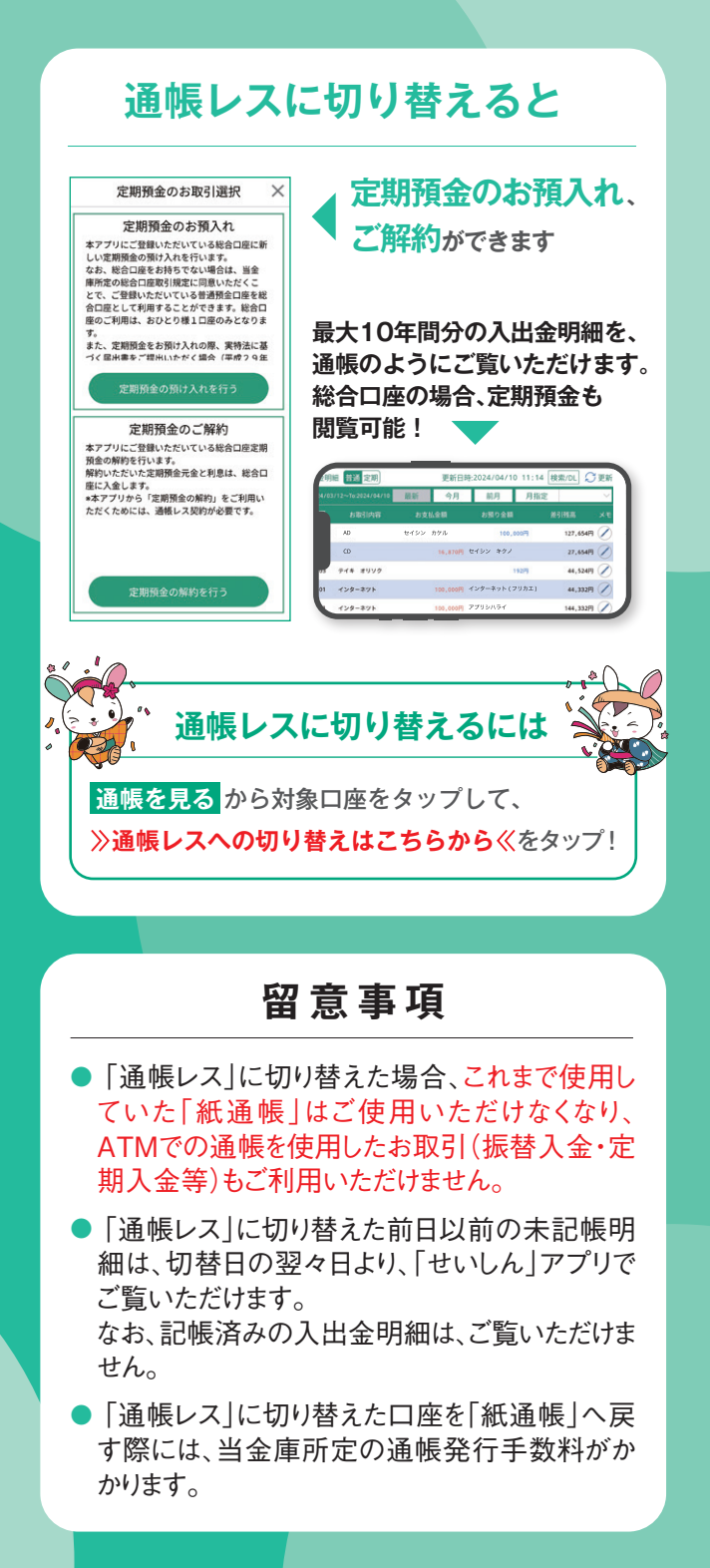